## **US Bank Accessing Account Profile**

Monthly & Single Purchase limits

## usbank. Access<sup>®</sup> Online

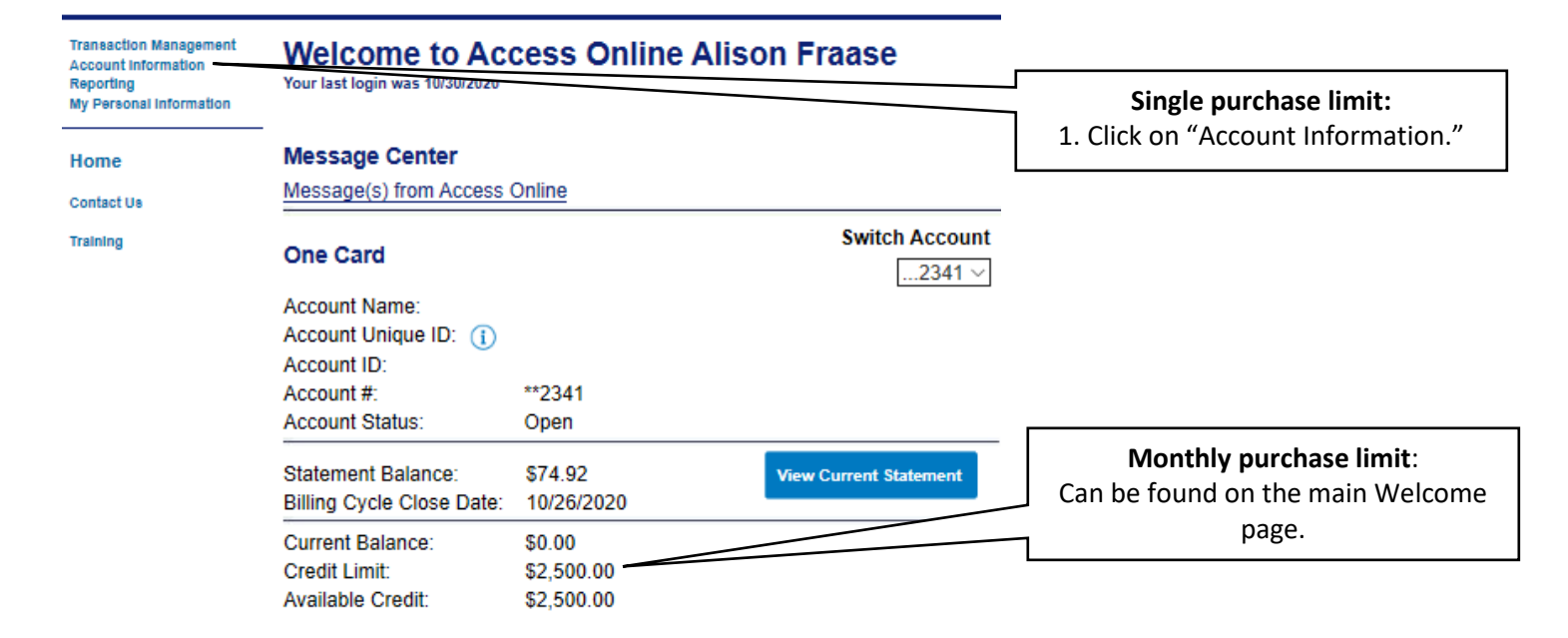

Transaction Management Account Information Statement Account Profile Reporting My Personal Information

Home

Contact Us

Transaction Manage

Stat

Training

### Account Information

Card Account Number: Card Account ID:

### Statement

View account statement(s).

<u>Cardholder Account Statement</u>

### Account Profile

View account demographics, limits, accounting co

<u>Cardholder Account Profile</u>

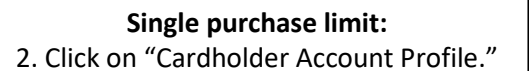

#### mont Cardholder Account Profile Account Information Cardholder Account Summary

| Account Profile<br>Reporting<br>My Personal Information | Card Account Number:<br>Card Account ID:                        | Switch Accounts                   |
|---------------------------------------------------------|-----------------------------------------------------------------|-----------------------------------|
| Home                                                    |                                                                 |                                   |
| a status                                                | Select an item below to view its contents.                      | Charles and the limit             |
| Contact Us                                              |                                                                 | Single purchase limit:            |
| Training                                                | View Account Profile                                            | 2 Click on "View Account Drofile" |
|                                                         | View account information such as Account Owner Details, Account | 3. CIICK ON VIEW ACCOUNT Promie.  |
|                                                         | Authorization Limits.                                           |                                   |

# US Bank Accessing Account Profile

Monthly & Single Purchase limits

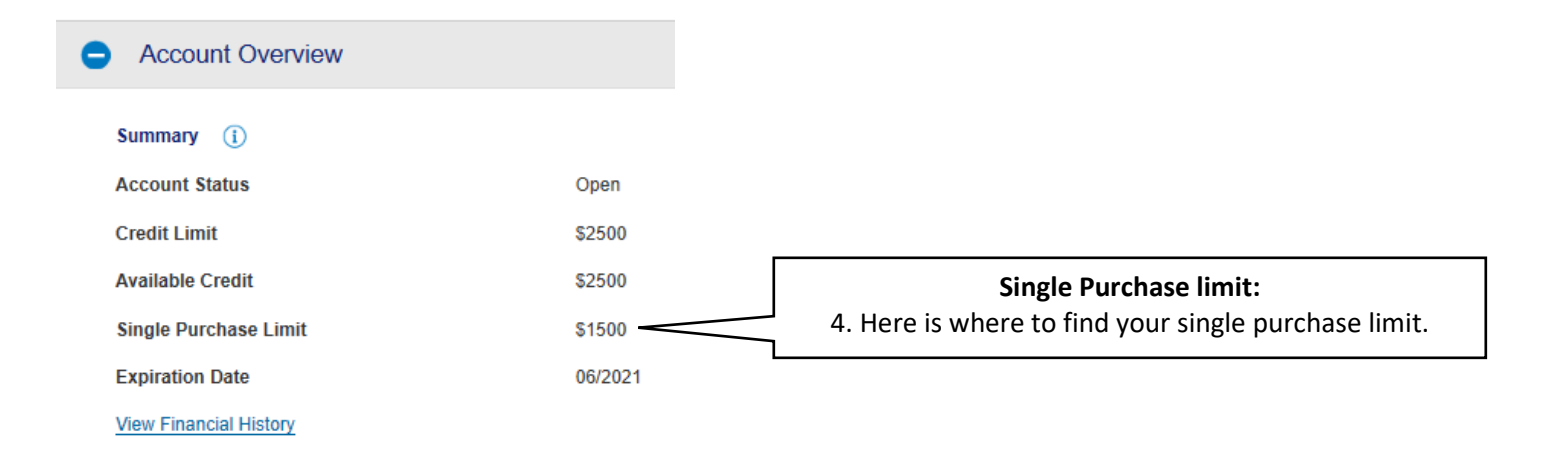